|   | 操作方法                                                                                                    |
|---|----------------------------------------------------------------------------------------------------|
| 1 | 動画ページを開きます。(動画ページを開くには ID、パスワードの入力が必要となります)                                                                                                    |
|   | 本日の内容<br>第1部: 2023年度上期の市場環境・運用実績の振返りと<br>2023年度下期の市場環境見通し・運用方針<br>第2部:グローバルと日本のサステナビリティ開示の新潮流                                                                        |
| 2 | 動画が開かれいてるページで、マウスのカーソルを動画内の上部に合わせると、                                                                                                    |
|   | <ul> <li>右上に Chapter と書かれたアイコンが表示されます。</li> <li>本日の内容</li> <li>第1部: 2023年度上期の市場環境・運用実績の振返いと<br/>2023年度下期の市場環境見違い・ 方針</li> <li>第2部:グローバルと日本のサステナビリティ開示の新潮流</li> </ul> |
|   | ►  @ ◀)<br>00:00:03/01:29:29  ① ‡                                                                                                    |

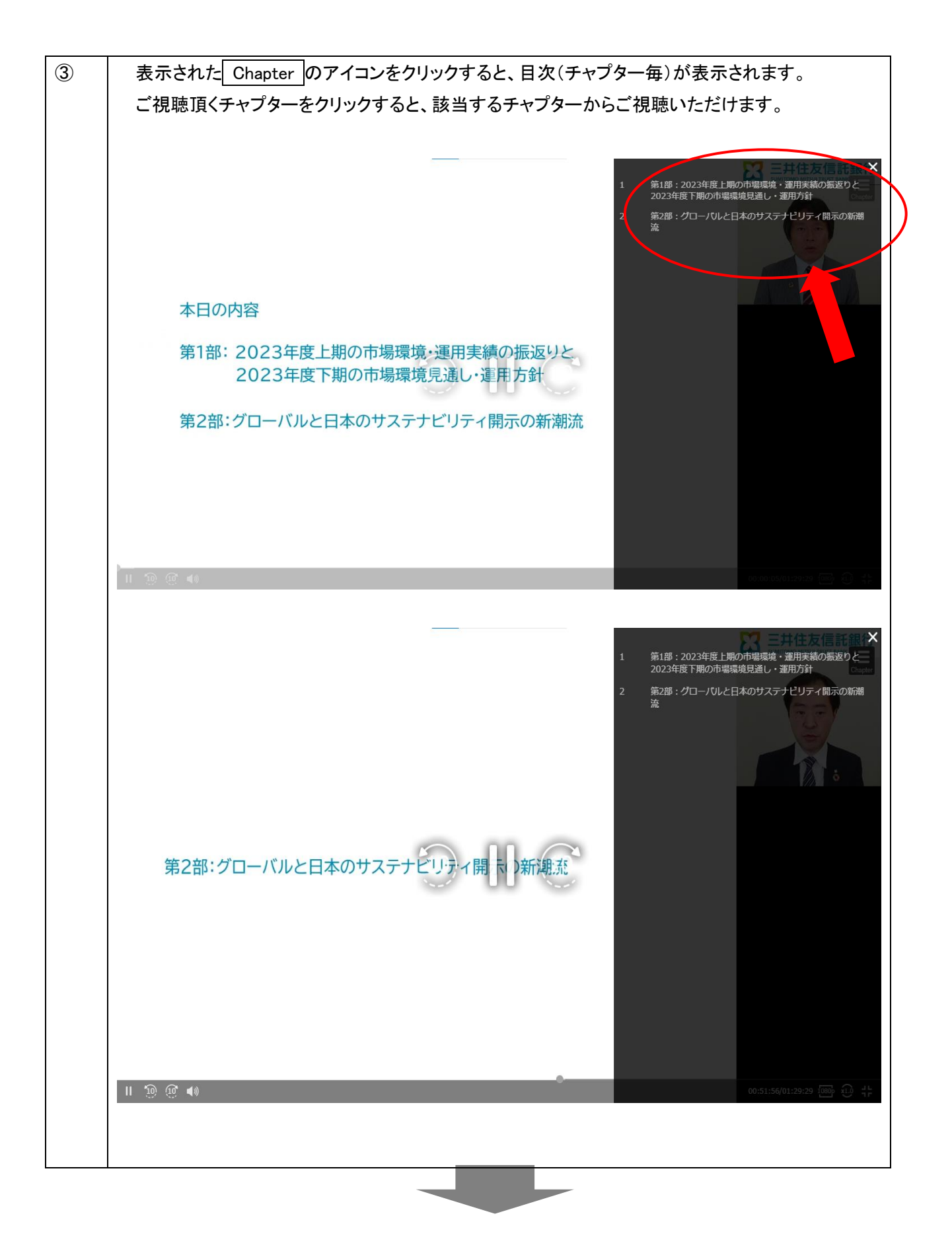

動画の再生速度を変更したい場合の操作方法

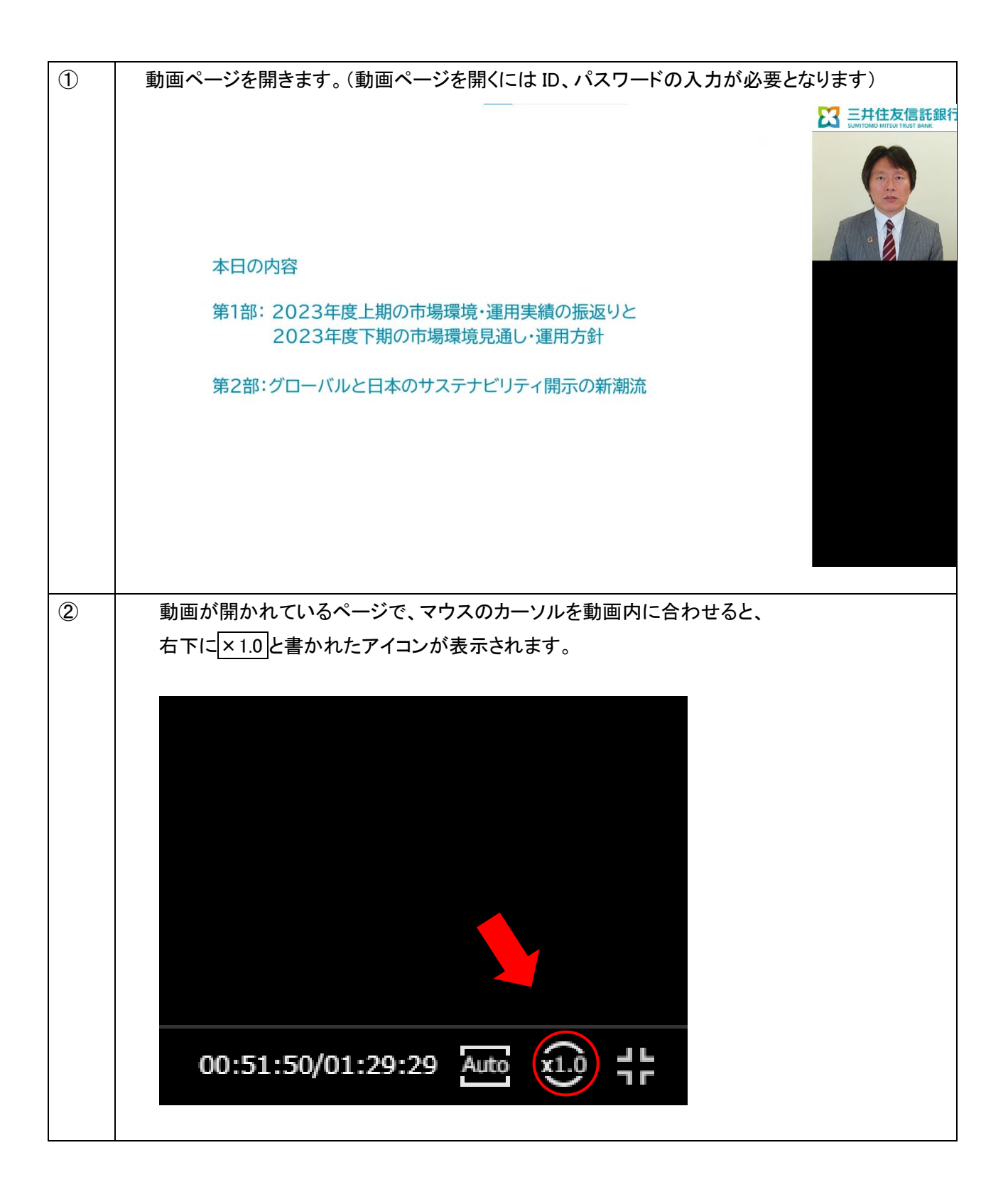

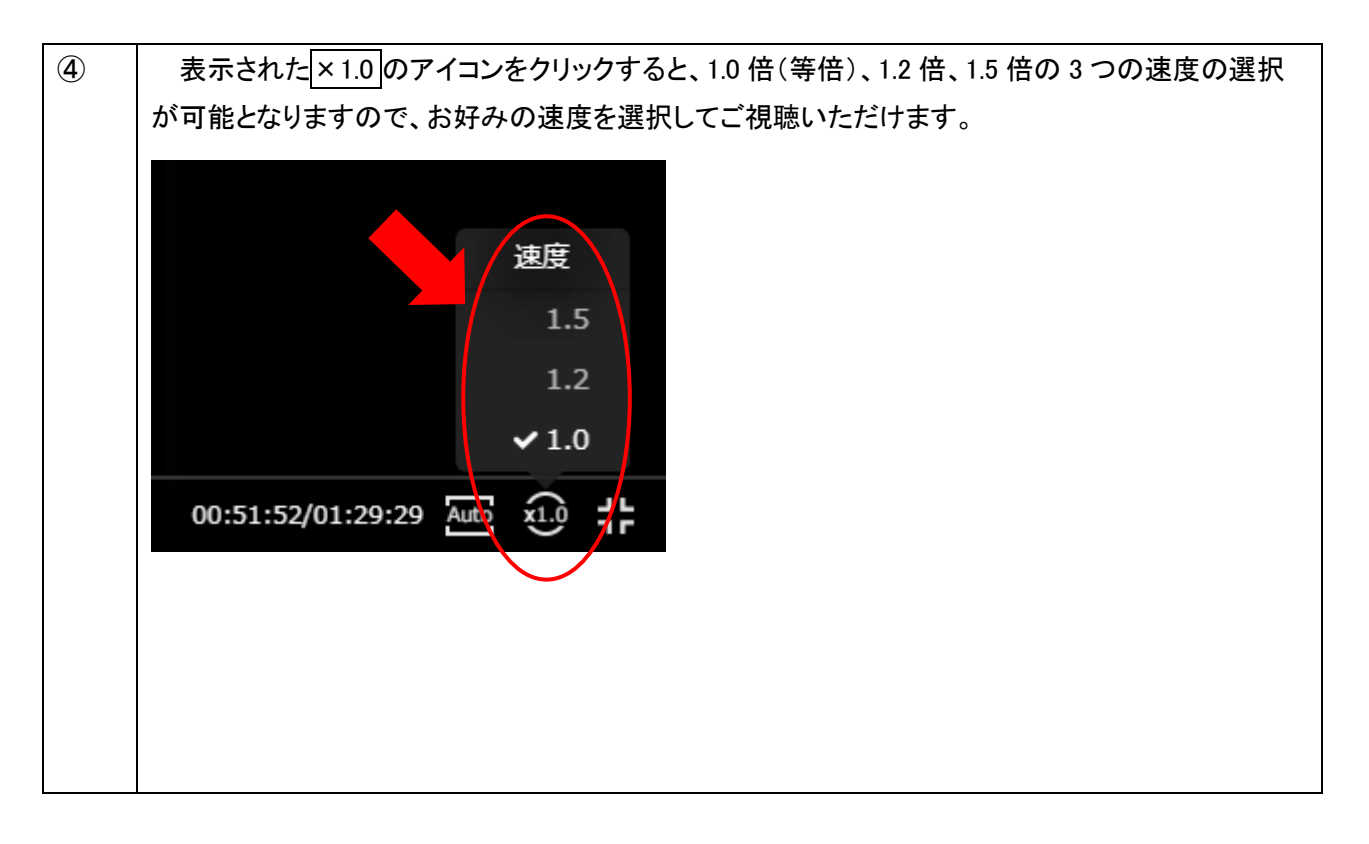

## 画質調整の操作方法

動画視聴中に「画質が荒い」場合、もしくは「画質の解像度が高く動作が遅い」場合には、画面の右下をクリックする と、画質調整が可能です。(視聴中はクリックするボタンが表示されていませんが、マウスを合わせると表示されます) ※デバイスによってはボタン位置が異なる場合があります。

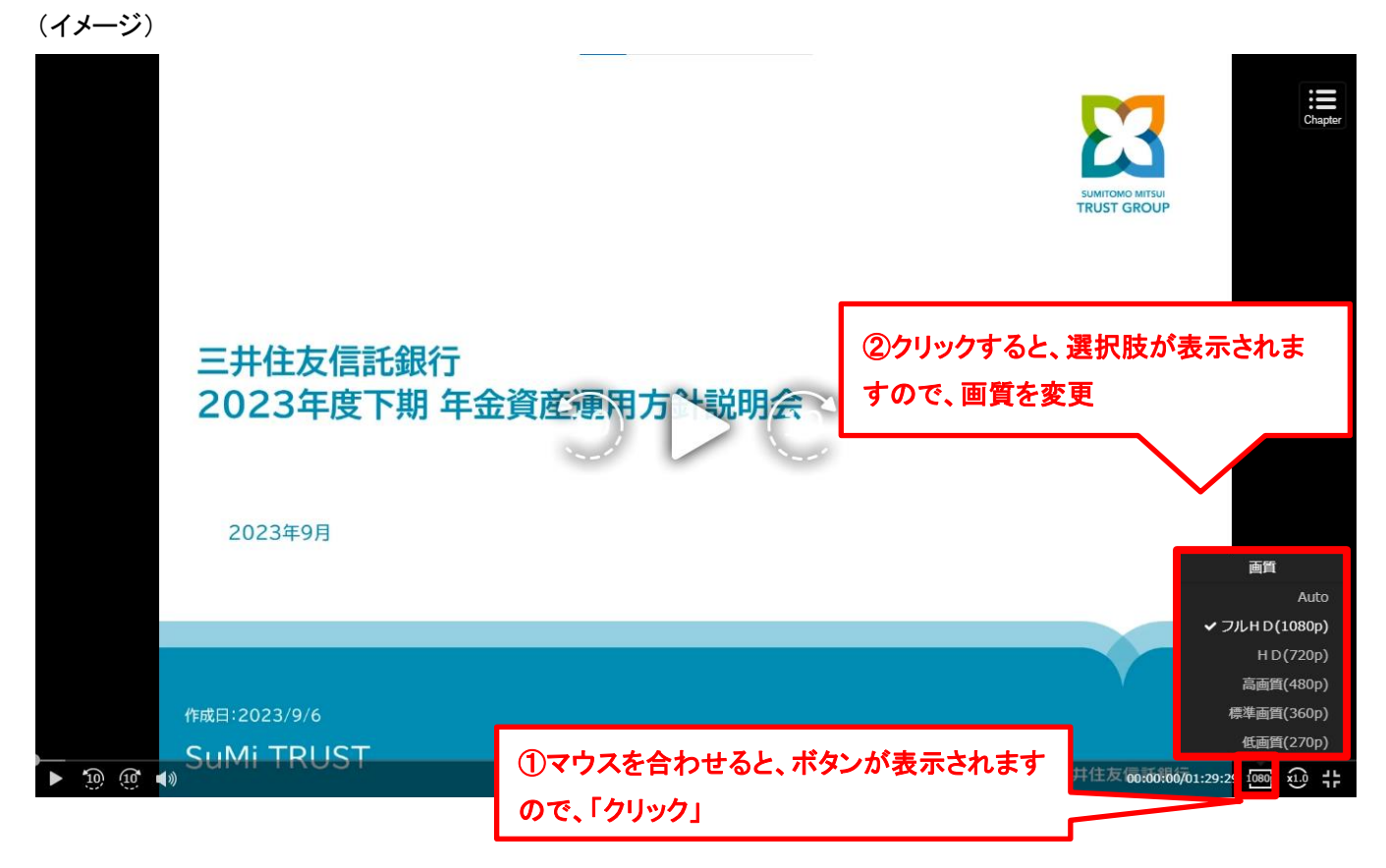